# 遠隔サポートHelpU モバイルアプリ(iOS) スタートガイド

v 1.1

#### HelpUアプリのインストール

Appleのアップストアで【Helpu.jp】を検索し アプリをインストールします。

| ◀ 設定   奈                                    | 15:24                                                                                                    |                                 | ۲                                                  | 61% 🔳                                     |
|---------------------------------------------|----------------------------------------------------------------------------------------------------|---------------------------------|----------------------------------------------------|-------------------------------------------|
| Q helpu.jp                                  | (                                                                                                    | × +                             | +                                                  | ッセル                                       |
| <b>b</b><br>Help<br>仕事効                     | <b>U.jp 遠隔サポー</b><br><sup>率化</sup>                                                                                                    | F                               |                                                    | ¢                                         |
| May HelpU Inc.                              | 仕事効率化   1000年の1000年月   1000年月   1000年月   1000年月   1000年月   1000年月   1000年月   1000年月   1000年月   1000年月   1000年月   1000年月   1000年月   1000年月   1000年月   1000年月   1000年月   1000年月   1000年月   1000年月   1000年月   1000年月   1000年月   1000年月   1000年月   1000年月   1000年月   1000年月   1001年月   1001年月   1001年月   1011年月   1011年月   1011年月   1011年月   1011年月   1011年月   1011年月   1011年月   1011年月   1011年月   1011年月   1011年月   1011年月   1011年月   1011年月   1011年月   1011年月   1011年月   1011年月   1011年月   1011年月   1011年月   1011年月   1011年月   10114日   10114日 | ■ He<br>相談員<br>6 桁の接続<br>OK をクリ | 2022<br>Appl 通用サン<br>ほより案内<br>認証コー<br>ノックして<br>234 | ance<br>Kート 三<br>Nathた<br>ドを入力し、<br>ください。 |
|                                             | 相談が加減サポートのためにお客様の加速準<br>MED(モデスA)構成し、作業券をなたハンクセ<br>スをします。該当サービスを受ける場合は下記<br>に確認を選択してください。                                                                                                    | 1                               | 2<br>5                                             | 3                                         |
|                                             |                                                                                                    | 7                               | 8                                                  | 9<br>ок                                   |
| Copyright: Their Line: All rights reserved. | 42                                                                                                    |                                 |                                                    |                                           |

● インストールが完了したら、【開く】をクリックします。

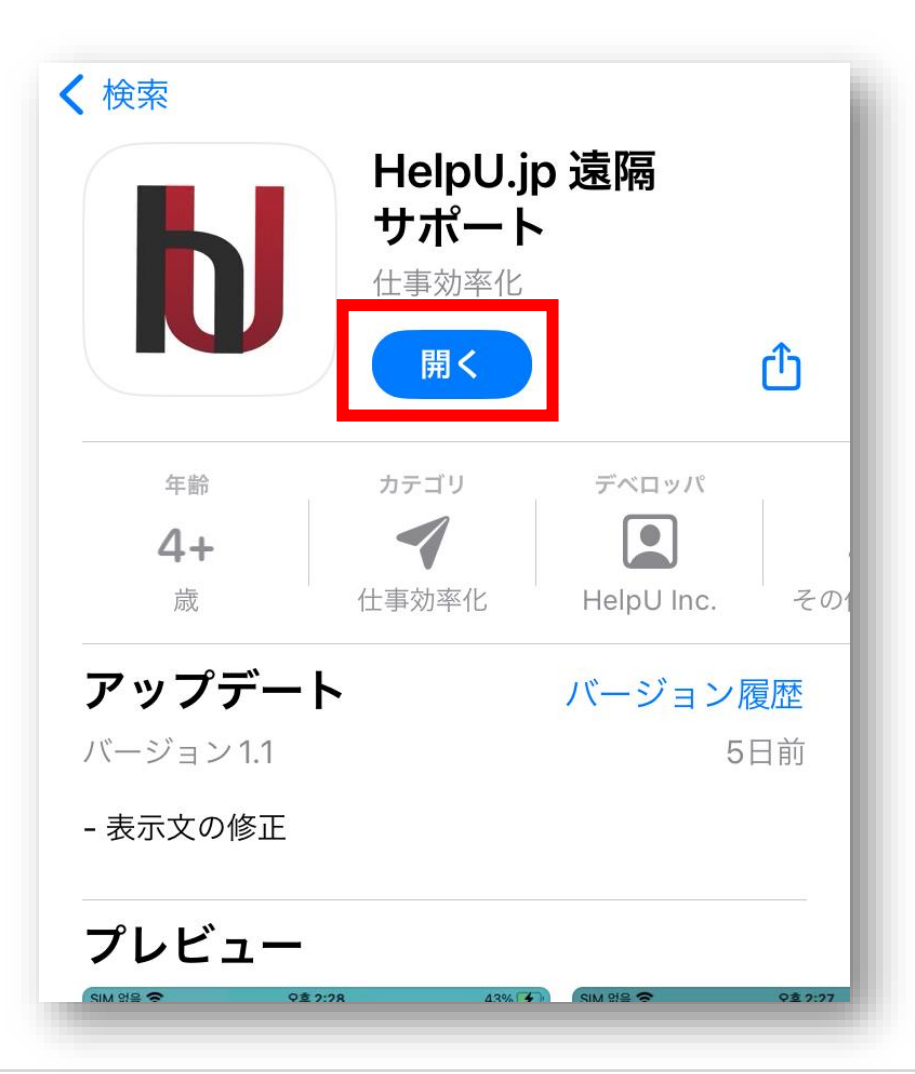

### HelpUアプリのインストール

● HelpUアプリをクリックして確認をクリックします。

| App Store 📶 🗢                                | 15:25                               | <b>●</b> 61                | % 🔲 |
|----------------------------------------------|-------------------------------------|----------------------------|-----|
| HelpU 遠隔サオ                                   | ペート                                 |                            |     |
|                                              |                                     |                            |     |
| 利用規約のご                                       | 案内                                  |                            | - 1 |
| 遠隔サポートのた<br>(IMEI、機種、通 <sup>4</sup><br>が     | こめ、お客様<br>信会社、お'                    | ŧの基本情報<br>電話番号など           | ž)  |
| 収集されることか                                     | べあります。                              |                            |     |
|                                              |                                     |                            |     |
| 個人情報の収録                                      | 集及び利用                               | <b>韦案内</b>                 | - 1 |
| オペレーターがお<br>を行う事ができま<br>ビスをご希望の場<br>をクリックしてく | ∂客様の端未<br>ミす。遠隔ち<br>湯合は、下記<br>↓ださい。 | ₹を遠隔操作<br>ナポートサー<br>己の【確認】 |     |
|                                              |                                     |                            | - 1 |
|                                              |                                     |                            |     |
|                                              |                                     |                            |     |
|                                              |                                     |                            |     |
|                                              |                                     |                            |     |
|                                              | 確認                                  |                            |     |
|                                              |                                     |                            |     |
|                                              |                                     |                            |     |

▶ オペレーターから案内された6桁の認証番号を入力していただき▶ 右下OKをクリックします。

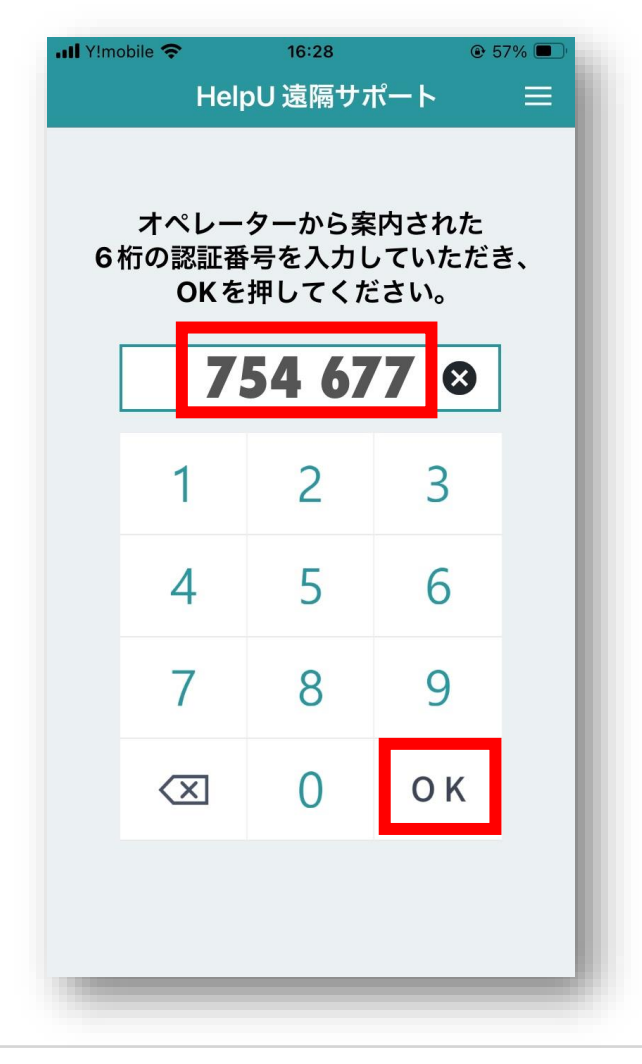

### HelpUアプリの設定

● HelpUアプリ実行時に表示されるすべてのメッセージに【許可】をクリックしてください。

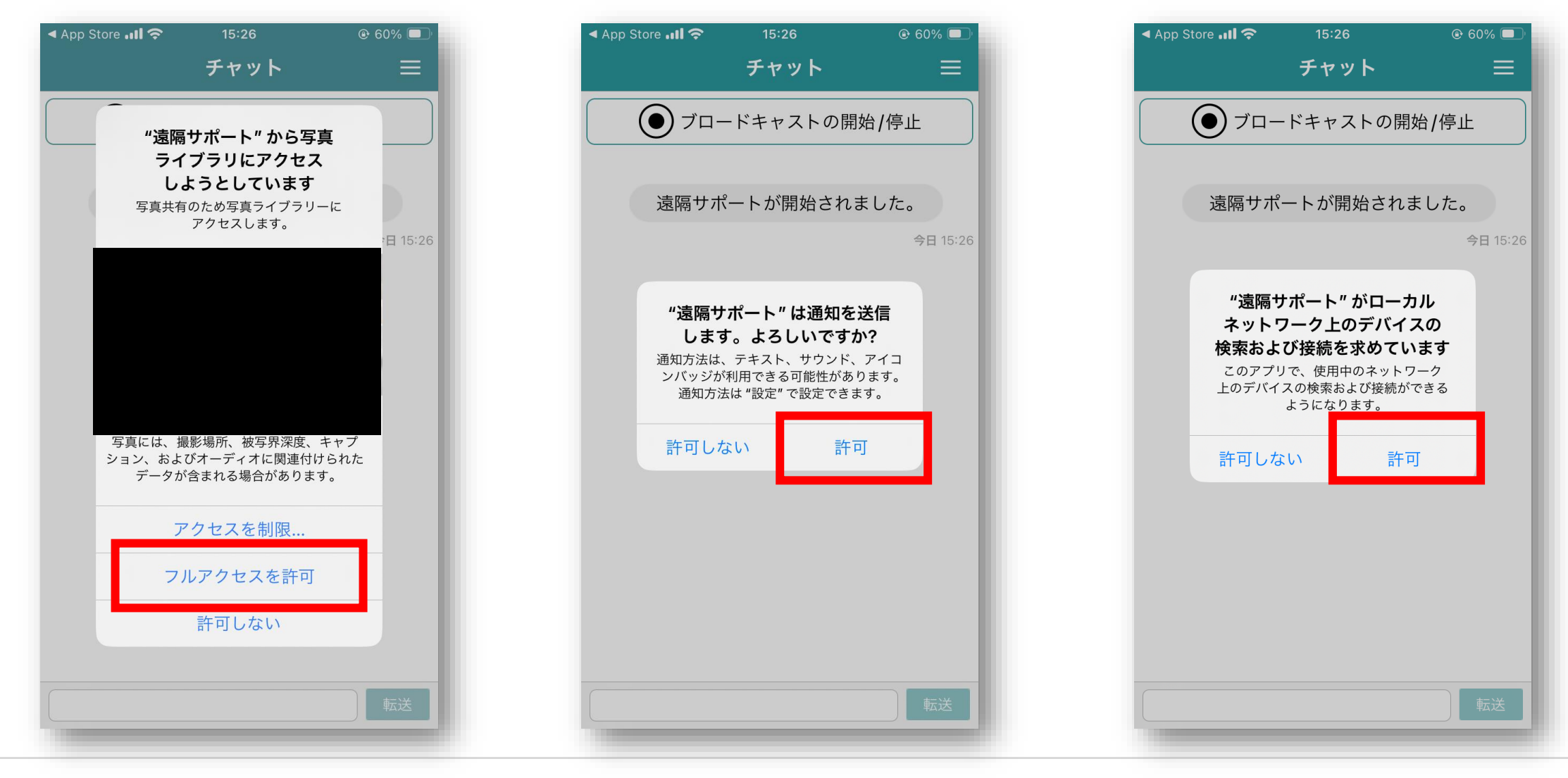

#### HelpUアプリの設定

● 【ブロードキャストの開始/停止】をクリックします。

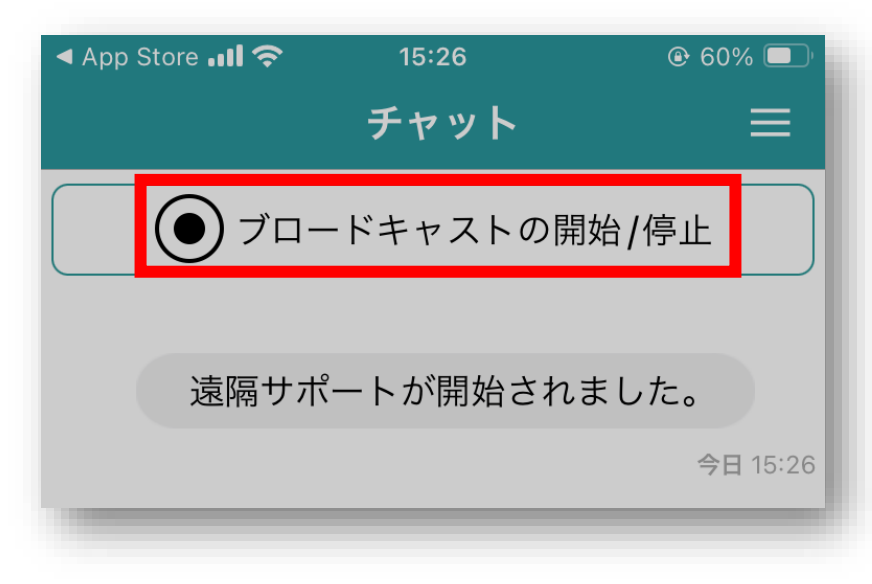

▶ 【HelpU】を選択し、【ブロードキャストを開始】をクリックします。

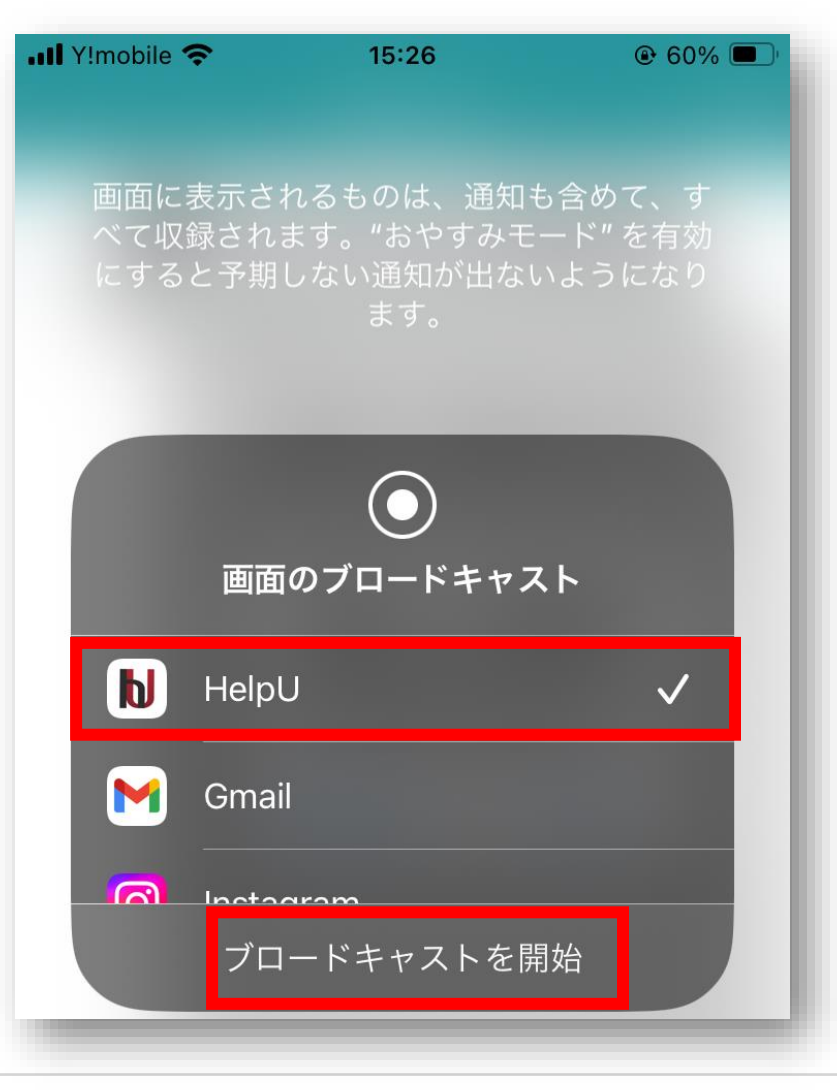

## モバイル端末遠隔操作

オペレーターのPCでは下記のようにHelpUプログラムでiOS端末の閲覧のみ可能です。

\*Apple社のiOS仕様のため、iPhoneやiPadを直接操作することはできません。 電話やチャットなどコミュニーケーションができるツールを利用しながらお客様にご案内が必要です。

| nelpU           | 制御 描〈                | 保存          | ツール               |
|-----------------|----------------------|-------------|-------------------|
| システム情報          | ג-עו                 |             | Φ                 |
| アイテル            |                      | 山交          |                   |
| デバイス名           | iPhone SE 2nd (      | Gen         |                   |
| 解像度             | 750×1334             |             |                   |
| iOSバージョン        | 17.3.1               |             |                   |
| iOSビルドバージョン     | 1                    |             |                   |
| カーネルバージョン       | None                 |             |                   |
| バッテリー           | 60%                  |             |                   |
| ディスクの容量         | 59.57 GB             |             |                   |
| メモリ使用量          | 48529408 Bytes       | : Used      |                   |
| CPU             | None                 |             |                   |
| Wi-Fi名          |                      |             |                   |
| 言語              | ja-JP                |             |                   |
|                 |                      |             |                   |
|                 |                      |             |                   |
|                 |                      |             |                   |
|                 |                      |             |                   |
|                 |                      |             |                   |
|                 |                      |             |                   |
|                 |                      |             |                   |
|                 |                      |             |                   |
| ;Phana   サーバー深い | ⊨ – wifi Send N KB / | Recevie 181 | VD   750 v 1994 1 |

## モバイル端末遠隔操作

■ 遠隔サポートを終了したい場合は右メニューで 【終了】をクリックします。

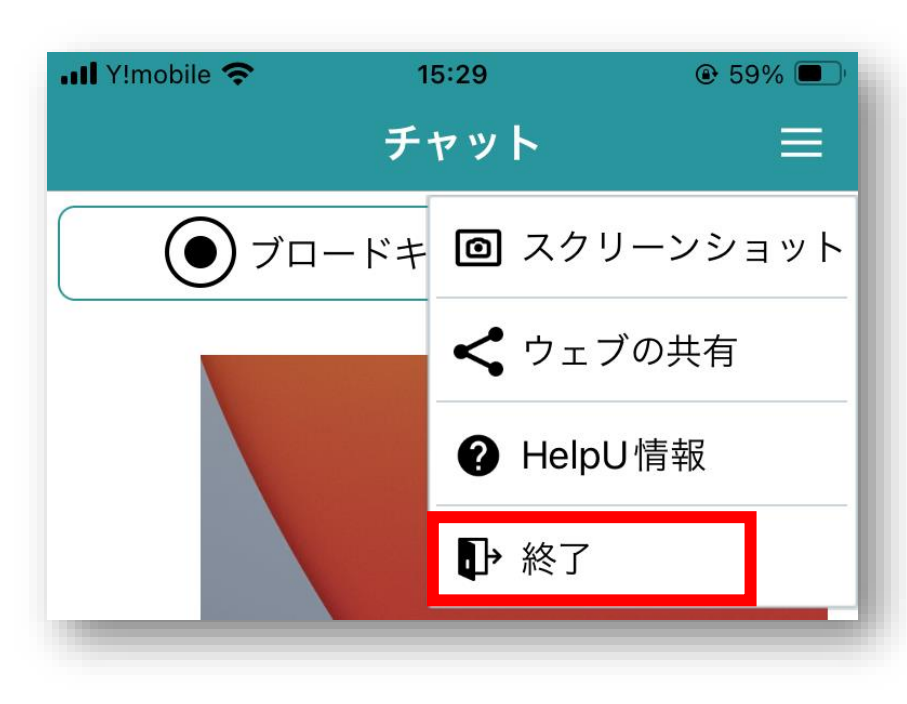

【確認】をクリックすることでオペレーターとの接続が終了されます。

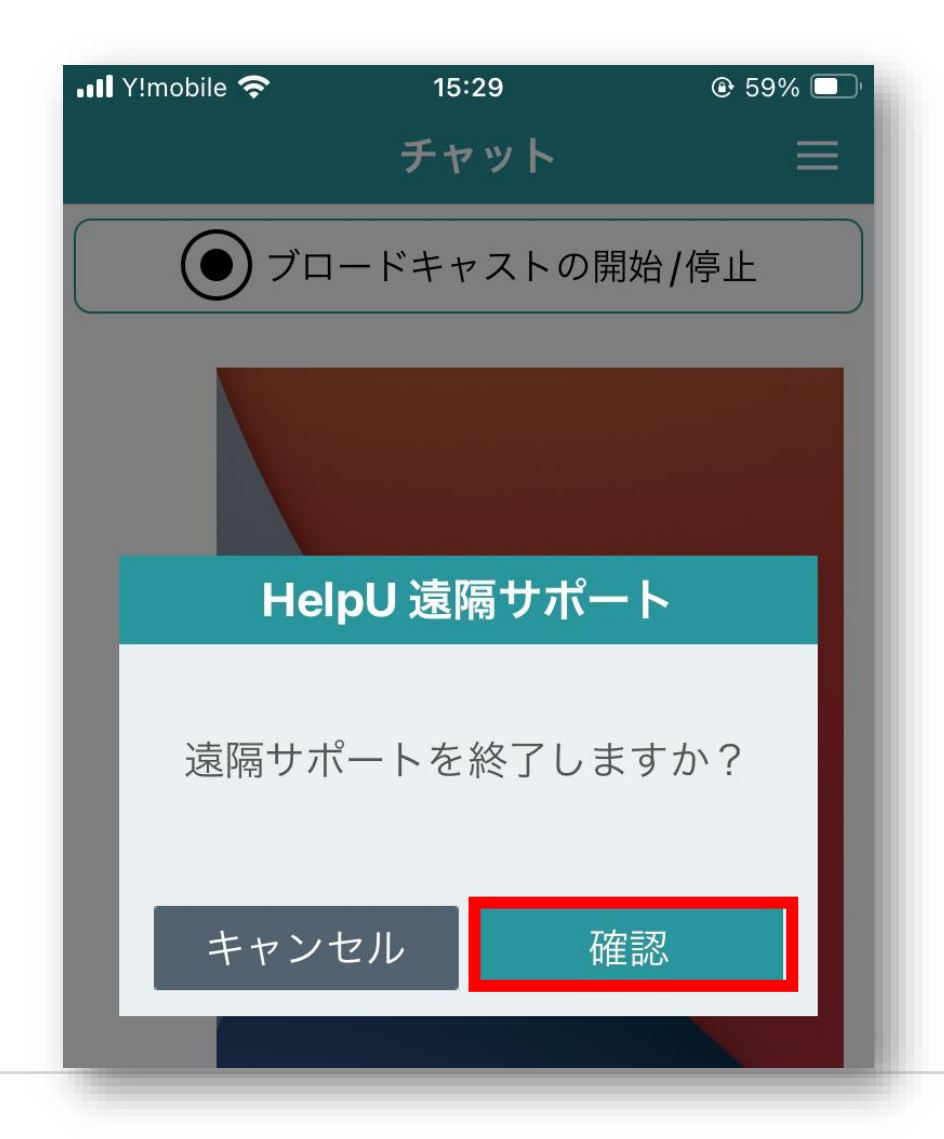